# Note taking with Asciidoctor

Jens Getreu

Revision 2.7

Revision History 5.11.2016

JG

## **Table of Contents**

| 1. | How students take notes            | . 3 |
|----|------------------------------------|-----|
|    | 1.1. The lesson starts             | . 3 |
|    | 1.2. Taking notes about a file     | . 5 |
| 2. | Create a new note                  | . 7 |
|    | 2.1. Invoking the script           | 7   |
|    | 2.2. Directory as parameter        | 8   |
|    | 2.3. No parameter                  | . 9 |
|    | 2.4. Filename as parameter         | 10  |
| 3. | Editing notes                      | 13  |
|    | 3.1. Syntax                        | 13  |
|    | 3.2. Example                       | 13  |
| 4. | Viewing notes                      | 15  |
|    | 4.1. Syntax                        | 15  |
|    | 4.2. Example                       | 15  |
| 5. | Asciidoc title-filename sync       | 15  |
| 6. | Installation and configuration     | 18  |
|    | 6.1. Linux                         | 18  |
|    | 6.2. Windows                       | 19  |
|    | 6.3. Integration with file manager | 21  |
| 7. | Source code                        | 25  |
|    | 7.1. src/adoc-note                 | 25  |
|    | 7.2. src/adoc-note.bat             | 31  |

Markup languages like Asciidoc are perfectly suited for fast note taking. Type your notes with your favourite editor, view and browse them with Chromium, Chrome or Firefox.

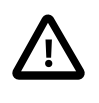

This project is discontinued. Please use **tp-note**<sup>1</sup> instead. The code of **tp-note** is more generic and works with all markup languages.

All you need is the adoc-note script and Chromium, Chrome or Firefox with the Chrome Asciidoctor.js Live  $Preview^2$  extension or the Firefox Asciidoctor.js Live  $Preview^3$  extension.

adoc-note runs under Linux and Windows.<sup>4</sup> The script operates in four modes depending on it's options (see Section 2.1, "Invoking the script"):

#### Create a new note

Creates a new context depending asciidoc note file.

#### Edit notes

Launches an editor.

#### View notes

Launches a live-previewer (Firefox, Chrome of Chromium).

### Sync filename

Renames the filename to be in sync with the document's title.

The project is hosted on Github:  $getreu/asciidoctor-notetaking^5$ . The project's webpage is on blog.getreu.net<sup>6</sup>. There you also find a pdf rendition<sup>7</sup> of this document.

### Quickstart

- 1. Read the installation guide for Section 6.1, "Linux" or Section 6.2, "Windows".
- 2. Read about the 2 most common use cases Section 1, "How students take notes".

<sup>1</sup> http://blog.getreu.net/projects/tp-note/

<sup>&</sup>lt;sup>2</sup> https://chrome.google.com/webstore/detail/asciidoctorjs-live-previe/iaalpfgpbocpdfblpnhhgllgbdbchmia

<sup>&</sup>lt;sup>3</sup> https://addons.mozilla.org/en-US/firefox/addon/asciidoctorjs-live-preview/

<sup>&</sup>lt;sup>4</sup> For Mac follow Linux instructions (not tested).

<sup>&</sup>lt;sup>5</sup> https://github.com/getreu/asciidoctor-notetaking

<sup>&</sup>lt;sup>6</sup> http://blog.getreu.net/projects/asciidoctor-notetaking/

<sup>&</sup>lt;sup>7</sup> http://blog.getreu.net/\_downloads/asciidoctor-notetaking.pdf

# 1. How students take notes

A fellow student still uses paper and pen. I ask her why and she replied "I can better concentrate. My computer distracts me. I will do all other things, but not listening.".

This is certainly true. As I am concerned I am not good at logistics. For me having all documents and notes in one little machine is a blessing.

To illustrate how to work with adoc-note here my most common work-flows.

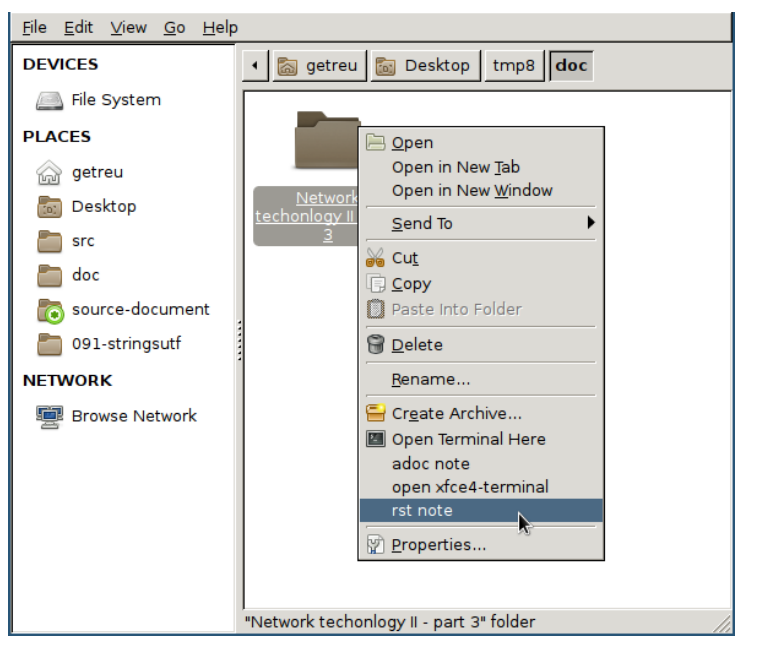

# 1.1. The lesson starts

Figure 1. The folder in which the new note will be created.

Alternatively you can open the folder you want to create a new note in and right-click on some empty white space.

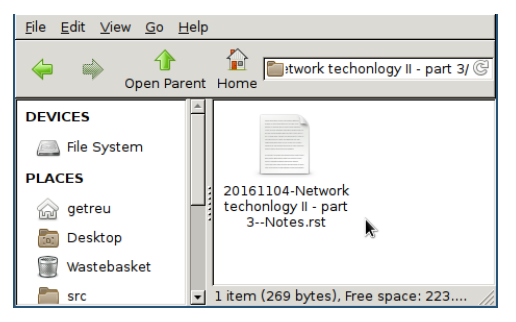

Figure 2. The new file

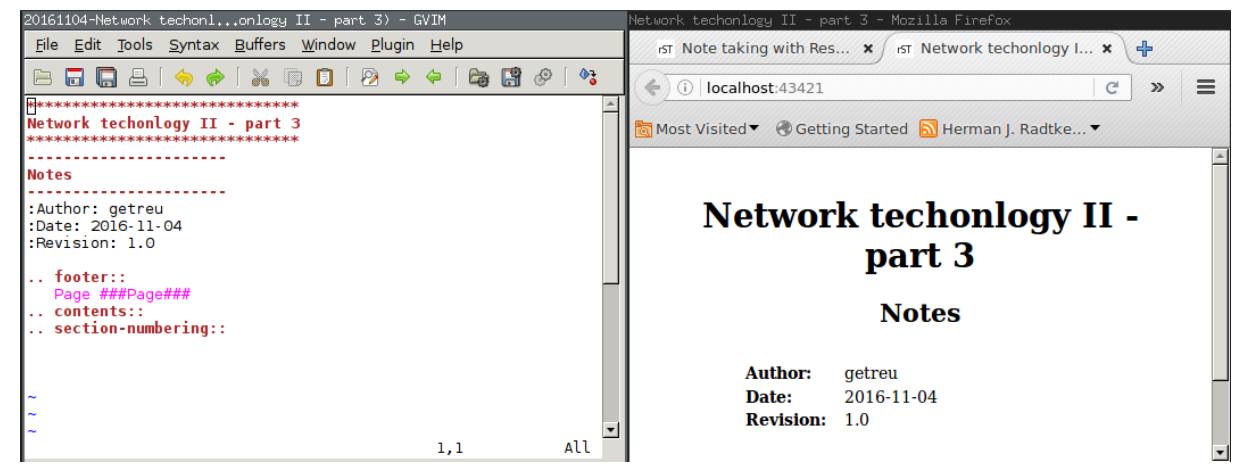

Figure 3. Editor and Browser windows with unmodified template

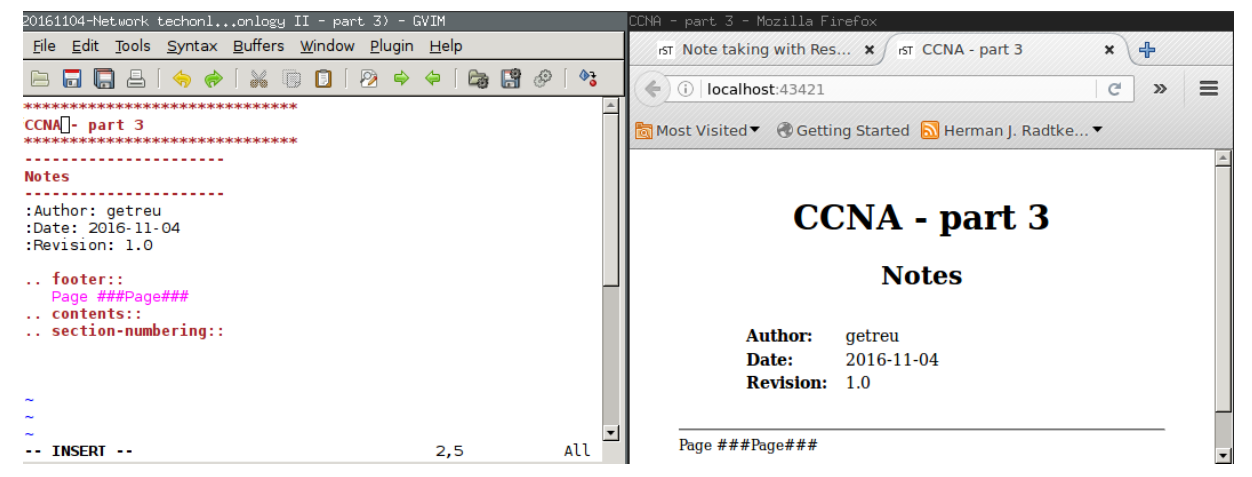

Figure 4. Title change

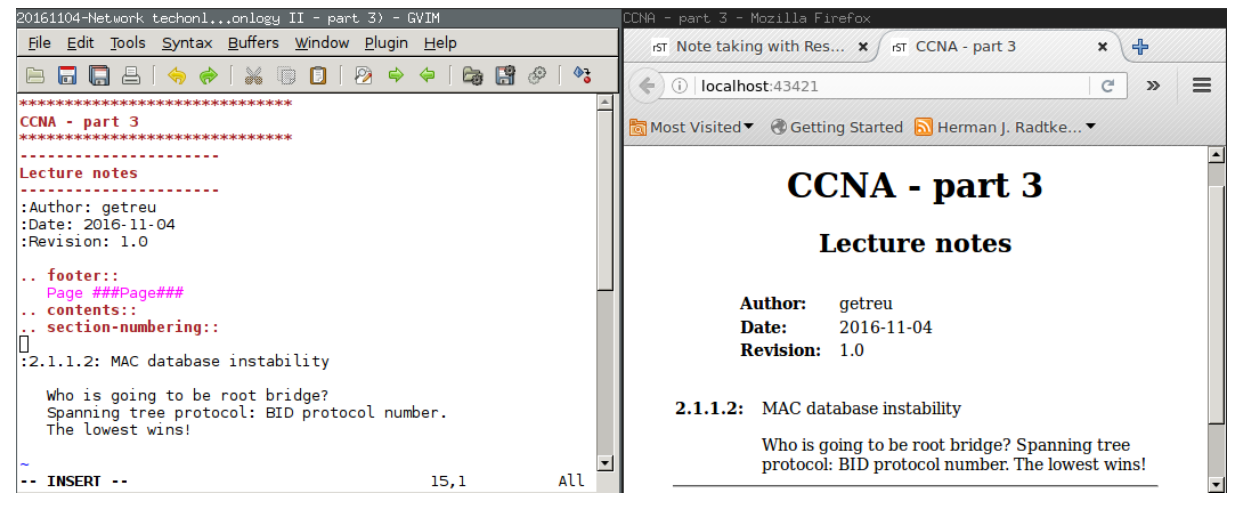

Figure 5. Some text added

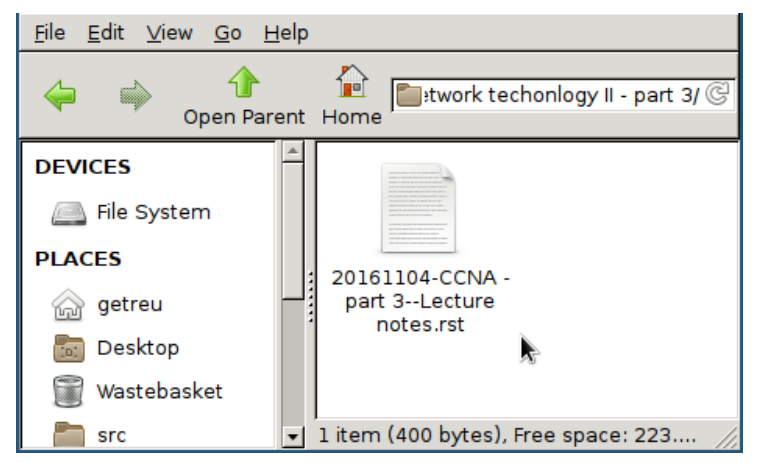

Figure 6. The new note file on disk after closing the editor

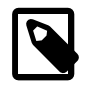

Before and after launching the editor **adoc-note** renames the file to be in sync with the asciidoc title. For more details see Section 5, "Asciidoc title-filename sync".

# 1.2. Taking notes about a file

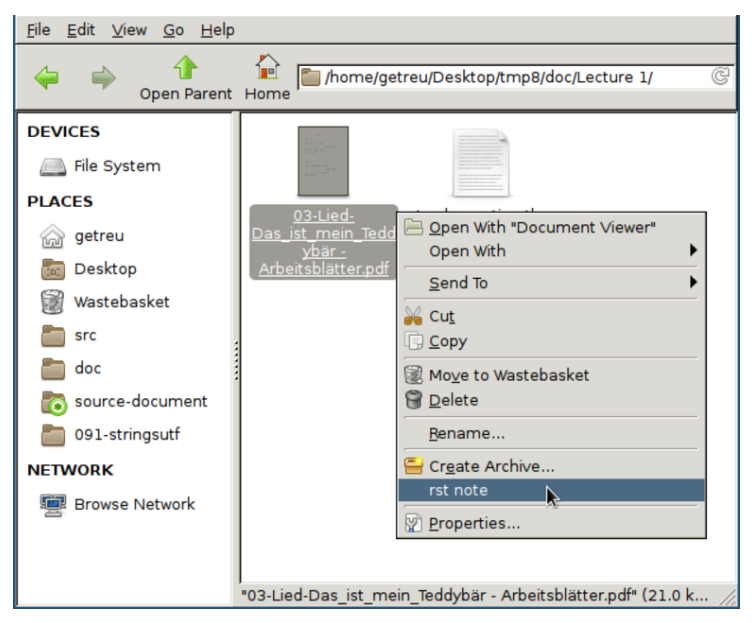

Figure 7. We want to take a note about a pdf

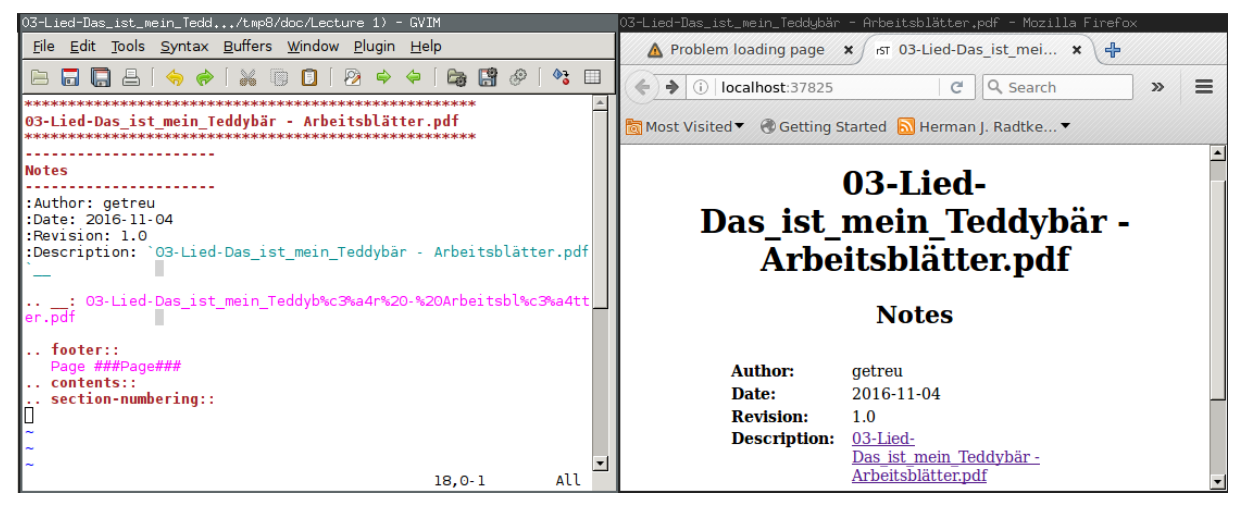

Figure 8. Editor and Browser windows with unmodified template

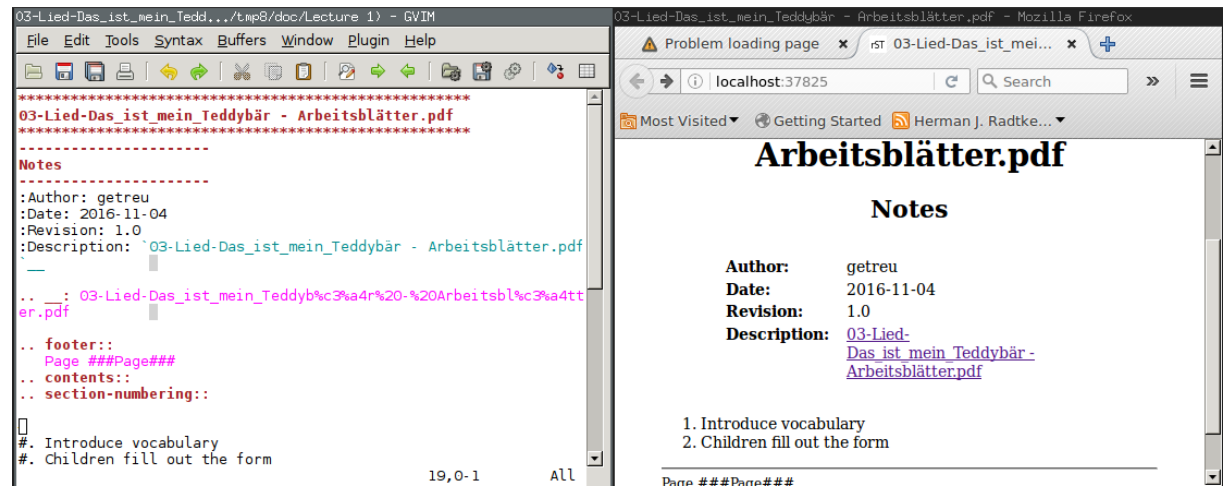

Figure 9. We add a note about the origin of the pdf

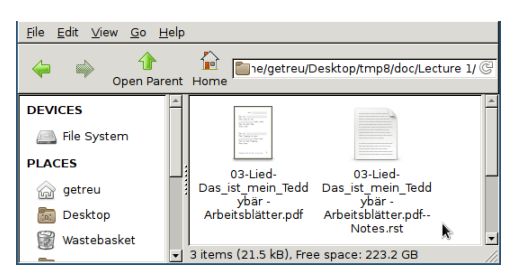

Figure 10. The new note file on disk after closing the editor

# 2. Create a new note

There are several ways to launch adoc-note.

### Linux

- Launch the commands in shell as described the sections *Syntax* below.
- Right click on a file or directory in your file-manger and choose *adoc-note* in the context menu. See Section 6.3, "Integration with file manager".

#### Windows

• Drag and drop a file or directory on the shortcut adoc-note.bat on your desktop.

This method also works in very restricted environments. The only rights you need is to be allowed to execute portable binaries and batch scripts. You also need the permission to install the *Asciidoctor.js Live Preview* plugin in Chromium, Chrome or Firefox.

- Double-click the shortcut adoc-note.bat on your desktop. This will place a new note on your desktop.
- Right click on a file or directory in file explorer and choose *adoc-note* in the context menu. See Section 6.3, "Integration with file manager".

# 2.1. Invoking the script

adoc-note -h

shows a short help text with available command line options:

/usr/local/bin/adoc-note creates, edits or views an asciidoc note.

usage:

```
/usr/local/bin/adoc-note [-h][-ro|-so|-eo] | [<File.adoc>|<Dir>|<File>]
```

<Dir>|<File>: directory where the new note file will be created (current directory if none).

If <File> is given a new adoc note will be created next to that file.

If <File.adoc> is given the file is edited.
Filename of <File> is changed when not in sync with title.
Options:
-ro Do not open editor, open viewer only.
-eo Do not open viewer, only new note or, sync filename and edit.
-so Do not open editor or viewer, only new note or sync filename.

#### Table 1. adoc-note options

| Option  | Create a<br>new note | Launch edi-<br>tor | Launch<br>viewer | Sync ti-<br>tle-filename |
|---------|----------------------|--------------------|------------------|--------------------------|
| without | Y *                  | Y                  | Y                | Υ                        |
| - r o   | Y *                  | Ν                  | Y                | Ν                        |
| -eo     | Y *                  | Υ                  | Ν                | Υ                        |
| - 50    | Y *                  | Ν                  | Ν                | Υ                        |

#### Lengend

Y = yes

N = no

\* = If a note with the same filename exists on disk already, no new note is created.

### 2.2. Directory as parameter

### Syntax

adoc-note <path>/<dir>

creates the following document:

```
<path>/<dir>/YYYYMMDD-<dir>--Notes.adoc
```

| Example 1. <path>/<dir>/YYYYMMDD-<dir>Notes.adoc</dir></dir></path>                      |  |  |  |
|------------------------------------------------------------------------------------------|--|--|--|
| = <dir> : Notes<br/><loginname><br/>v1.0, <date><br/>:numbered:</date></loginname></dir> |  |  |  |

:toc!: :pagenums:

## Example

```
adoc-note 'doc/Lecture 1'
```

creates the following document:

doc/Lecture 1/20151129-Lecture 1--Notes.adoc

Example 2. doc/Lecture 1/20151129-Lecture 1-- Notes.adoc

```
= Lecture 1 : Notes
johndoe
v1.0, 29.11.2015
:numbered:
:toc!:
:pagenums:
```

## 2.3. No parameter

### Syntax

It is also possible to invoke the script without options:

```
adoc-note
```

The result is the same as above but the current working directory is used for <path>/<dir>.

### Example

```
cd 'doc/Lecture 1'
adoc-note
```

creates the following document:

doc/Lecture 1/20151129-Lecture 1--Notes.adoc

```
Example 3. doc/Lecture 1/20151129-Lecture 1—Notes.adoc
= Lecture 1 : Notes
johndoe
v1.0, 29.11.2015
:numbered:
:toc!:
:pagenums:
== Notes
```

### 2.4. Filename as parameter

The filename should be some existing local file you want to annotate. For example I use this feature to note from where I have downloaded a .pdf.

### Syntax

When invoke with a filename, no date stamp is prepended.

```
adoc-note <path>/<dir>/<filename>
```

The new file will look like this:

```
<path>/<dir>/<filename>--Notes.adoc
```

```
Example 4. <path>/<dir>/<filename>-- Notes.adoc
= <filename> : Notes
<loginname>
v1.0, <date>
:numbered:
:toc!:
:pagenums:
Annotations on file: link:++<filename>++[]
```

## Example

adoc-note 'doc/Implementing the NIST Cybersecurity Framework.pdf'

```
creates the following document:
```

doc/Implementing the NIST Cybersecurity Framework.pdf--Notes.adoc

```
Example 5. doc/Implementing the NIST Cybersecurity Framework.pdf
-Notes.adoc
= Implementing the NIST Cybersecurity Framework.pdf : Notes
johndoe
v1.0, 29.11.2015
:numbered!:
:toc!:
:pagenums:
Annotations on file: link:++Implementing-the-NIST-Cybersecurity-
Framework.pdf++[]
```

Before quitting the adoc-note script executes it's *editing-mode*. This opens in your editor the completed template (see example above) and a live-previewr showing the rendered asciidoc file:

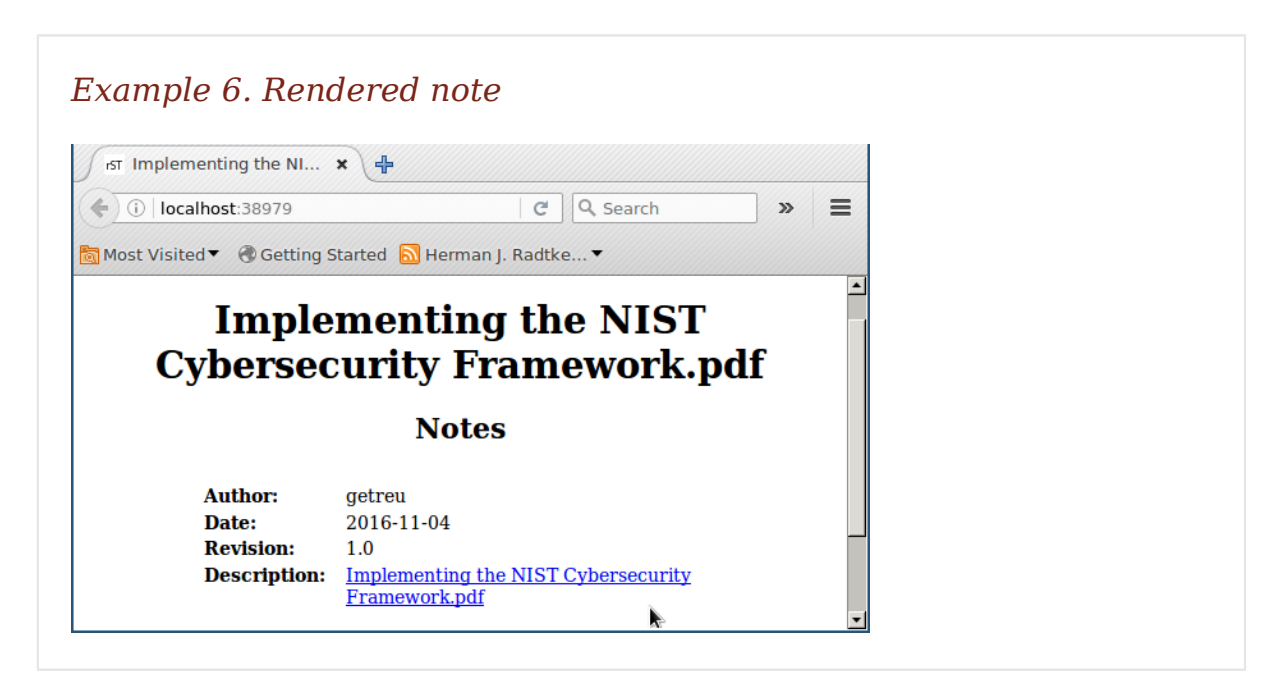

# 3. Editing notes

# 3.1. Syntax

adoc-note <path>/<filename>.adoc

launches the the gvim editor by default. Replace gvim by any editor of your choice. At the same time a chrome or chromium window will pop up showing the live rendition of your asciidoc file. You need to have the Asciidoctor.js Live Preview<sup>8</sup> extension installed.

You may want to use some autosave editor feature in order to observe changes immediately in the rendered preview live.

At the beginning and the end of the adoc-note script another helper function ChangeFilename is called. It guarantees that any change in the asciidoc title of the file you have been editing will replicate in the filename of that asciidoc file. This guarantees that **the filenames of asciidoc notes always correspond to their asciidoc title** allowing you to find your notes quickly in your directory structure. See Section 5, "Asciidoc title-filename sync" for more details.

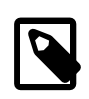

You can disable the title-filename-sync feature by adding a blank line at the beginning of the asciidoc document.

# 3.2. Example

adoc-note 'Implementing the NIST Cybersecurity Framework.pdf--Notes.adoc'

### Figure 11. adoc-edit invokation example

The same result is obtained by repeating the same command you used to create this note 9:

<sup>&</sup>lt;sup>8</sup> https://chrome.google.com/webstore/detail/asciidoctorjs-live-previe/iaalpfgpbocpdfblpnhhgllgbdbchmia

<sup>&</sup>lt;sup>9</sup>This only works if you have not changed the original title in the meantime!

adoc-note 'Implementing the NIST Cybersecurity Framework.pdf'

# 4. Viewing notes

## 4.1. Syntax

adoc-note -ro <path>/<filename>.adoc

launches firefox or chromium. You need to have the Firefox Asciidoctor.js Live Preview<sup>10</sup> extension or the Chrome Asciidoctor.js Live Preview<sup>11</sup> extension installed.

## 4.2. Example

adoc-note -ro 'Implementing the NIST Cybersecurity Framework.pdf--Notes.adoc'

#### Figure 12. adoc-view invokation example

All text in the above example was automatically generated by the adocnote script only the last link *download URL* was added "by hand". This is particularly useful for quickly writing down the source of a downloaded document.

# 5. Asciidoc title-filename sync

Consider the following note file:

20151208-Make this world a better place--Suggestions.adoc

The filename has 3 parts:

```
<sort tag>-<simplified-title>--<simplified-subtitle>.adoc
```

A <sort tag> can be a

• chronological sort tag or

<sup>10</sup> https://addons.mozilla.org/en-US/firefox/addon/asciidoctorjs-live-preview/

<sup>&</sup>lt;sup>11</sup> https://chrome.google.com/webstore/detail/asciidoctorjs-live-previe/iaalpfgpbocpdfblpn-hhgllgbdbchmia

*Example 7. Chronological sort tags* 

```
20140211-
20151208-
```

• a sequence number sort tag.

| Example 8. Sequence number sort tags |  |
|--------------------------------------|--|
| 02-                                  |  |
| 08-                                  |  |
| 09_02-                               |  |
|                                      |  |

<sort tag> can be any combination of 0123456789-\_.

When adoc-note creates a new note based on a directory it prepends a *chronological sort tag* of today. The <simplified-title> part is derived from the parent directory name omitting its own *sort tag*.

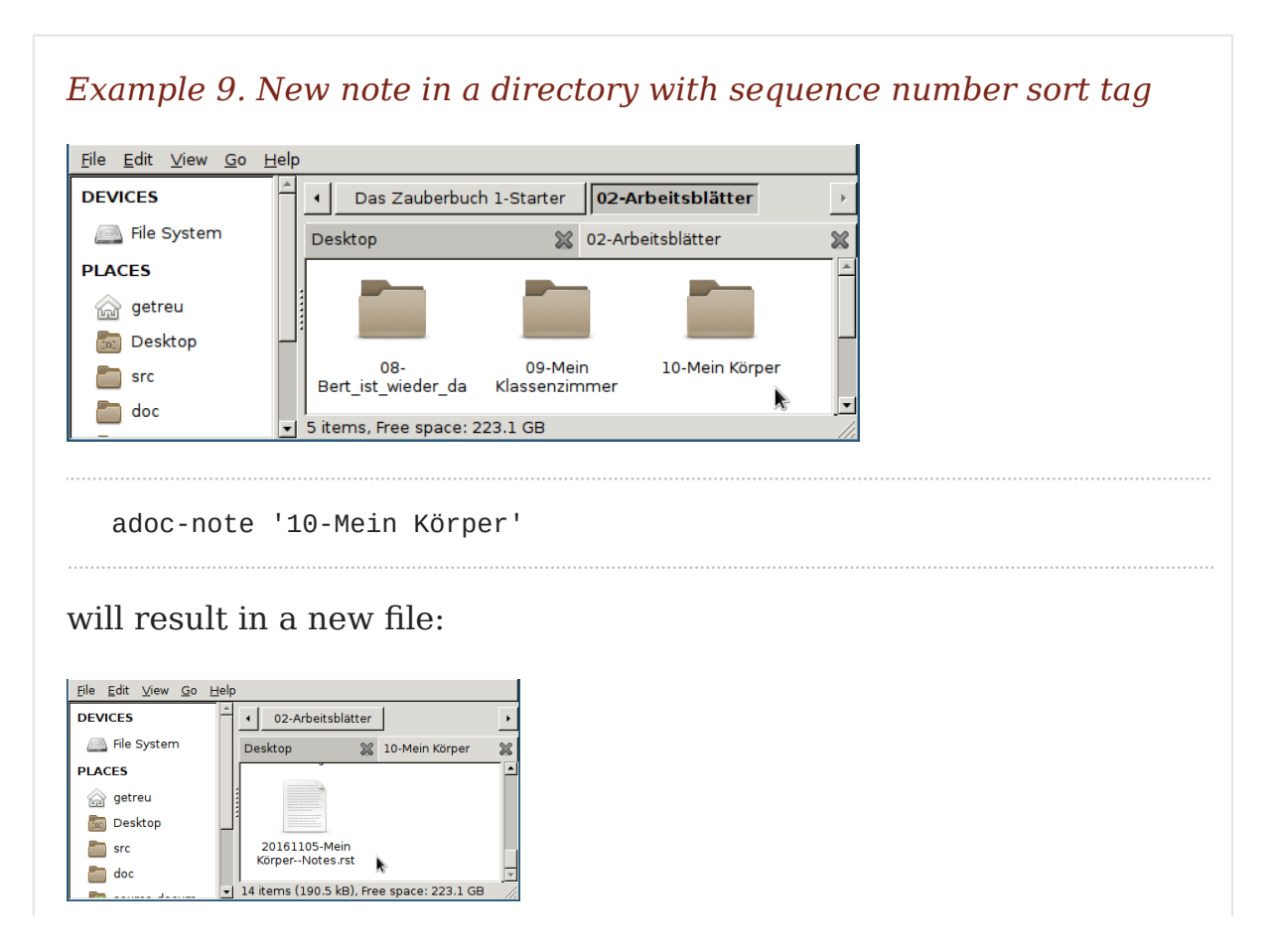

```
10-Mein Körper/20151209-Mein Körper--Notes.adoc
```

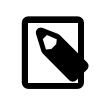

The parent directory's sort tag is never used to compose a filename for a new note.

When adoc-note creates a new note based on a filename no *sort tag* is prepended.

Before and after editing the adoc-note analyses the title and subtitle of the asciidoc file and simplifies them in a filesystem friendly form. If the result does not equal to <simplified-title>--<simplified-subtitle> the filename is changed on disk. Possible *sort tags* remain untouched.

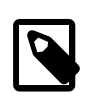

You can disable this feature by inserting a blank line at the beginning of the asciidoc file.

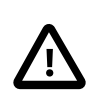

**adoc-note** might change the note's filename but never changes an *sort tag*!

For details about how an Asciidoc title line is simplified into a <simplified-title>--<simplified-subtitle> string refer to the Sanitize-Filename() function in ???.

# 6. Installation and configuration

adoc-note runs on Linux and Windows. For Windows installation and configuration see Section 6.2, "Windows" below.

## 6.1. Linux

- 1. Install chromium (alternatively you can use chrome or firefox).<sup>12</sup>
- 2. Install the Chrome Asciidoctor.js Live Preview  $^{13}$  extension. (Or Firefox Asciidoctor.js Live Preview  $^{14}$  )
- 3. Download the note-taking-script bin/adoc-note from Github getreu/asciidoctor-notetaking<sup>15</sup>. Alternatively you can copy and paste the listing at end of this document.
- 4. Copy it in a location of your **\$PATH** and make it executable for everyone.

```
sudo cp adoc-note /usr/local/bin
sudo chmod a+rx /usr/local/bin/adoc-note
```

5. Install some helper packages (most should be already on your system) 16

sudo apt-get install sed uni2ascii vim-gtk

Replace vim-gtk with an editor of your choice. Configure adoc-note accordingly.

6. Configuration:

At the beginning of adoc-note you will find a section enclosed in the commments CONFIGURATION SECTION START and CONFIGURATION SECTION END.

- 15 https://github.com/getreu/asciidoctor-notetaking
- <sup>16</sup> uni2ascii is only needed for chrome and chromium

<sup>&</sup>lt;sup>12</sup>At the time of this writing only chromium and chrome refresh automatically and can be launched in application interface mode. My preferred choice.

<sup>13</sup> https://chrome.google.com/webstore/detail/asciidoctorjs-live-previe/iaalpfgpbocpdfblpnhhgllgbdbchmia

<sup>14</sup> https://addons.mozilla.org/en-US/firefox/addon/asciidoctorjs-live-preview/

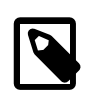

The only file you edit to change the default choices for *editor* and *viewer* under Linux is **adco-note**. **Not adoc-note.bak**!

Here you can specify what editor you want to use, if you choose firefox, chrome or chromium and you can specify the parameters these programs require. Make sure that your editor does not fork when launched. If it does fork, the script will still work but when you quit, no asciidoc-title-filename sync will occur. Outside the CONFIGURATION SECTION no changes should be necessary.

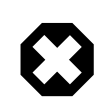

The environment variables ADOC\_EDITOR or ADOC\_VIEWER -when defined- have precedence over settings in the CONFIGURATION SECTION and will over-ride them.

- 7. Test the installation: open a console window and type <code>adoc-note</code>. An *editor* and *viewer* window containing a note template should open.
- 8. Optional: integrate the scripts with your file-manager (see the section called "Linux file manager configuration").

## 6.2. Windows

- 1. Install chromium (alternatively you can use chrome or firefox).<sup>17</sup>
- 2. Install the Chrome Asciidoctor.js Live Preview  $^{18}$  extension. (Or Firefox Asciidoctor.js Live Preview  $^{19}$  )
- 3. Download the the files bin/adoc-note, bin/adoc-note.bat and bin/busybox.exe from Github getreu/asciidoctor-notetaking<sup>20</sup>. Alternatively you can copy and paste the listings at end of this document. The version of busybox in the above repository is probably outdated. Please get a newer version from here: http://frippery.org/busybox/
- 4. Copy the 3 files in a directory of your choice. In the following I call this directory *BIN\_DIR*.

<sup>&</sup>lt;sup>17</sup>At the time of this writing only chromium and chrome refresh automatically and can be launched in application interface mode. My preferred choice.

<sup>&</sup>lt;sup>18</sup> https://chrome.google.com/webstore/detail/asciidoctorjs-live-previe/iaalpfgpbocpdfblpnhhgllgbdbchmia

<sup>19</sup> https://addons.mozilla.org/en-US/firefox/addon/asciidoctorjs-live-preview/

<sup>20</sup> https://github.com/getreu/asciidoctor-notetaking

5. Configuration:

At the beginning of adoc-note.bak you will find a section enclosed in the comments CONFIGURATION SECTION START and CONFIGURATION SECTION END.

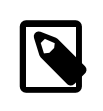

The only file you edit to change the default choices for editor and viewer under Windows is adco-note.bat. Not adoc-note!

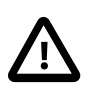

New notes are created with an Unicode BOM indicating Unicode encoding. Do not use the **notepad** editor coming with Windows older then Vista. These old versions of **notepad** do not handle Unicode correctly. Use **Wordpad** or and other modern Unicode editor instead.

Here you can specify what browser you want to use, e.g. if you choose firefox.exe or chromium.exe and you can specify the parameters these programs require. Do the same for the editor of your choice. Make sure that your editor does not fork when launched. If it does fork, the script will still work but when you quit, no asciidoc-title-filename sync will occur. Outside the CONFIGURATION SECTION no changes should be necessary.

6. Create a shortcut to adoc-note.bat on your desktop, click on properties and change the shortcut to *run minimized*. Let the *start in* path empty.

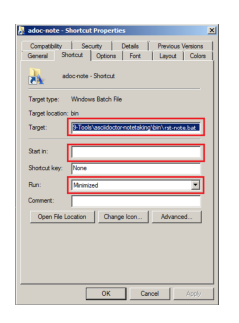

- 7. Test the installation: drag a file or directory on the adoc-note Shortcut on your desktop. An *editor* and *viewer* window should open.
- 8. Optional: integrate the scripts with your file-manager (see the section called "Windows file explorer configuration").

## 6.3. Integration with file manager

adoc-note integrates easily with your favorite file-manager under Linux and Explorer under Windows.

## Linux file manager configuration

The example below shows the *Thunar* filebrowser's custom actions.

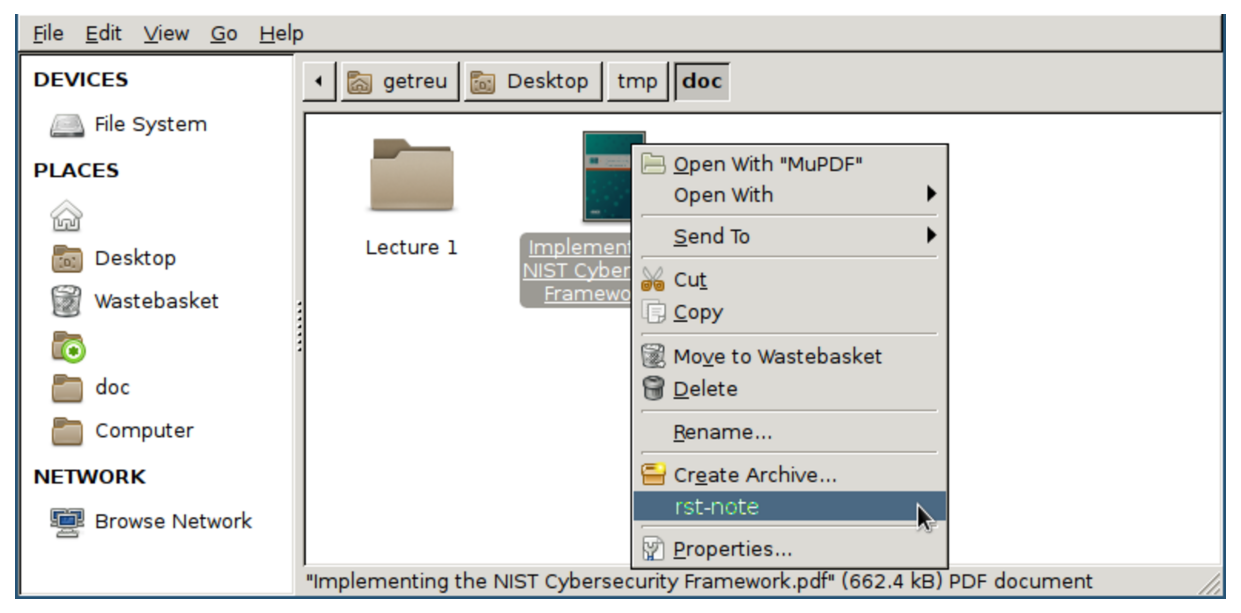

Figure 13. Integration with file-manager

Most file-manager allow extending the context menu. As an example the following images show the configuration of the Thunar-file-manger.

| You can configure custom actions that will appear in the file managers context menus for certain kinds of files. |     |
|----------------------------------------------------------------------------------------------------|-----|
| Open Terminal Here<br>Example for a custom action                                                                | +   |
| rst note                                                                                                    |     |
|                                                                                                    | *   |
|                                                                                                    | ose |

Figure 14. Thunar custom action configuration

| Basic Appearance Conditions                                                                                                    |                          |  |  |  |
|----------------------------------------------------------------------------------------------------|--------------------------|--|--|--|
| <u>N</u> ame:                                                                                                    | rst-note                 |  |  |  |
| <u>D</u> escription:                                                                                                    |                          |  |  |  |
| <u>C</u> ommand:                                                                                                    | rst-note %f              |  |  |  |
|                                                                                                    | Use Startup Notification |  |  |  |
| <u>l</u> con:                                                                                                    | No icon                  |  |  |  |
| Icon: No icon<br>The following command parameters will be<br>substituted when launching the action:<br>%f the path to the first selected file<br>%F the paths to all selected files<br>%d directory containing the file that is passed in %f<br>%D directories containing the files that are passed in %F<br>%n the first selected filename (without path)<br>%N the selected filenames (without paths) |                          |  |  |  |
|                                                                                                    | 🥇 <u>C</u> ancel         |  |  |  |

Figure 15. Edit custom action

| Basic Appearance Conditions                                                                                                    |  |  |  |
|----------------------------------------------------------------------------------------------------|--|--|--|
| <u>F</u> ile Pattern:                                                                                                    |  |  |  |
| Appears if selection contains:                                                                                                    |  |  |  |
| ✓ <u>D</u> irectories                                                                                                    |  |  |  |
| 🗹 Audio Files 🗹 🗹 ideo Files                                                                                                    |  |  |  |
| 🗹 Image Files 🔽 Other Files 🔊                                                                                                    |  |  |  |
| This page lists the conditions under which the<br>action will appear in the file managers context<br>menus. The file patterns are specified as a list<br>of simple file patterns separated by semicolons<br>(e.g. *.txt;*.doc). For an action to appear in the<br>context menu of a file or folder, atleast one of<br>these patterns must match the name of the file<br>or folder. Additionally, you can specify that the<br>action should only appear for certain kinds of<br>files. |  |  |  |
| <mark>്%</mark> <u>C</u> ancel                                                                                                    |  |  |  |

Figure 16. Appearance Condition

## Windows file explorer configuration

- 1. Open a folder containing an .adoc file.
- 2. Right-click the . adoc file and point to *Open with* and then click *Choose default program*.

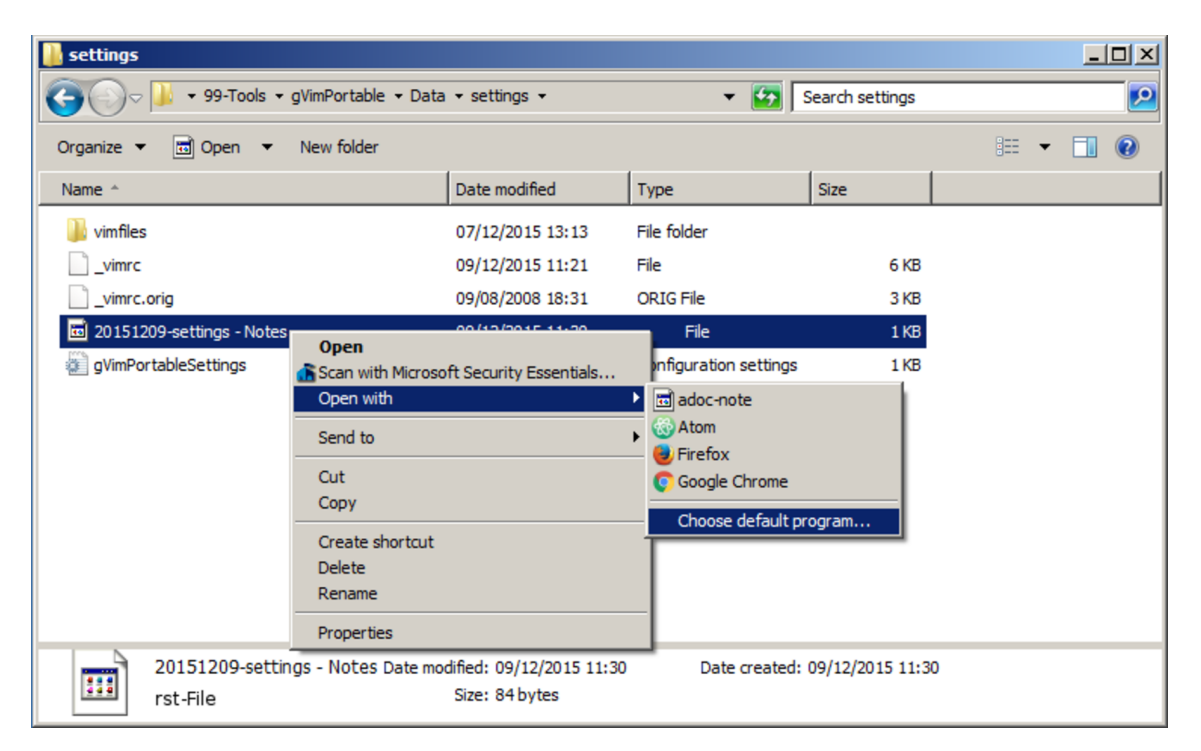

3. Select the Always use the selected program and then click Browse....

| Open with                                                                                                    | x      |  |  |  |
|----------------------------------------------------------------------------------------------------|--------|--|--|--|
| Choose the program you want to use to open this file:                                                                   |        |  |  |  |
| File: 20151115-Secure-RSA-key_generation_in_Ru                                                                          |        |  |  |  |
| Recommended Programs                                                                                                    |        |  |  |  |
| rst-note 🚳 Atom<br>GitHub, Inc.                                                                                         |        |  |  |  |
| Firefox<br>Mozilla Corporation Google Chrome<br>Google Inc.                                                             |        |  |  |  |
| Other Programs                                                                                                    | Ð      |  |  |  |
|                                                                                                    |        |  |  |  |
|                                                                                                    |        |  |  |  |
|                                                                                                    |        |  |  |  |
|                                                                                                    |        |  |  |  |
|                                                                                                    |        |  |  |  |
| Always use the selected program to open this kind of file                                                               | Browse |  |  |  |
| If the program you want is not in the list or on your computer, you can look for the appropriate program on the<br>Web. |        |  |  |  |
| OK                                                                                                    | Cancel |  |  |  |

4. Click *Browse...* then browse to your *BIN\_DIR* directory, select adocnote.bak and click *Open* and later *Ok*.

| Dpen with             |                                                    |        |                  | ×           |
|-----------------------|----------------------------------------------------|--------|------------------|-------------|
|                       | <ul> <li>→ asciidoctor-notetaking → bin</li> </ul> | 👻 🛃 Se | earch bin        | <u> 1</u>   |
| Organize 🔻 New folder |                                                    |        |                  | • 🔟 🔞       |
| ☆ Favorites           | Name *                                             |        | Date modified    | Туре        |
| Marktop               | 🚳 rst-note                                         |        | 09/12/2015 11:28 | Windows Bat |
| 🕕 Downloads           | busybox                                            |        | 07/12/2015 08:27 | Application |
| 🔛 Recent Places       |                                                    |        |                  |             |
| Desktop               |                                                    |        |                  |             |
| libraries             |                                                    |        |                  |             |
| 🚺 jens                |                                                    |        |                  |             |
| 🖳 Computer            |                                                    |        |                  |             |
| 🏭 Local Disk (C:)     |                                                    |        |                  |             |
| 🐖 Removable Disk (D:) |                                                    |        |                  |             |
| 📬 Network             |                                                    |        |                  |             |
| 📴 Control Panel       |                                                    |        |                  |             |
| 👿 Recycle Bin         |                                                    |        |                  |             |
| EDX Branch reference  |                                                    |        |                  |             |
|                       | <u> </u>                                           |        |                  |             |
| File n                | ame: adoc-note                                     | ▼ Pr   | rograms          | •           |
|                       |                                                    |        | Open             | Cancel      |
|                       |                                                    |        |                  | //.         |

#### More information

- Change the program that opens a type of file  $^{\mathbf{21}}$
- How to Add Any Application Shortcut to Windows Explorer's Context Menu<sup>22</sup>.

**<sup>21</sup>** http://windows.microsoft.com/en-us/windows/change-file-open-program#1TC=windows-7

dows-7 22 http://www.howtogeek.com/107965/how-to-add-any-application-shortcut-to-windows-explorers-context-menu/

# 7. Source code

## 7.1. src/adoc-note

#### Source code: adoc-note

```
#!/bin/sh
# Author: Jens Getreu
# 16.2.2016
# license: MIT
### CONFIGURATION SECTION START
LaunchViewer () {
# WARNING: if the environment variable ADOC_VIEWER is defined
 # the following code is never executed!
 # Note: we need & at the end of the line!
 # Uncomment one line only!
 # Chromium Asciidoctor-plugin follows your changes without "reload".
 #chromium "file:///$1" &
 # Alternative:
 #chrome "file:///$1" &
 # Extra package needed for this example: apt-get install uni2ascii
 #chromium "--app=file:$(echo "$1"|uni2ascii -aJ)" &
 # Press "reload current page" in firefox to see your changes.
 firefox "file:///$1" &
 # If your editor has an integrated viewer (like Atom)
 # do not uncomment any line above, but we need this:
 return 0
}
LaunchEditor () {
 # WARNING: if the environment variable ADOC_EDITOR is defined
 # the following code is never executed!
 # Note there is no & in this function. The editor should not fork!
 # Uncomment one line only!
 # Very simple Linux editor.
 leafpad "$1"
 # Linux geany. Optional: enable autosave in geany's save plugin.
 #geany "$1"
 # Alternatively run gvim.
 #gvim --nofork "$1"
```

```
return 0
}
### CONFIGURATION SECTION END
Readlink () {
 # Path=$(readlink -f "$1") # not available in busybox
 # We actually only need absolute paths so the following will do.
 local Path
 Path="$(echo "$(cd "$(dirname "$1")" && pwd -P)"/"$(basename "$1")")"
 # return global variable
 Readlink="$Path"
}
Main () {
 if [ "-h" = "$1" ]; then
  echo "\n${0} creates, edits or views an asciidoc note."
  echo "\nusage:"
            $_ [-h][-ro|-so|-eo] | [<File.adoc>|<Dir>|<File>]"
  echo "∖n
  echo "\n<Dir>|<File>: directory where the new note file will be created"
  echo "(current directory if none)."
  echo "If <File> is given a new adoc note will be created next to that
 file."
  echo "If <File.adoc> is given the file is edited."
  echo "Filename of <File> is changed when not in sync with title."
  echo "\nOptions:"
  echo "-ro\tDo not open editor, open viewer only."
  echo "-eo\tDo not open viewer, only new note or, sync filename and
 edit."
  echo "-so\tDo not open editor or viewer, only new note or sync
 filename."
  exit 0
 fi
 local Path
 local Option
 if [ "-ro" = "$1" ] || [ "-so" = "$1" ] || [ "-eo" = "$1" ]; then
  Option="$1"
  Readlink "$2"
 else
  Option=""
```

```
Readlink "$1"
 fi
 Path="$Readlink"
 # If file extension is not .adoc then create a new note.
 if [ ! -n "$Path" ] || \
  [ ! "$(echo "$Path"|awk -F . '{print $NF}')" = "adoc" ] ; then
 AdocNewNote "$Path" || exit 1
 Path="$AdocNewNote"
 fi
 if [ -f "$Path" ] ; then
  if [ ! "-ro" = "$Option" ] ; then
  SyncFilename "$Path"
  Path="$SyncFilename"
  fi
  if [ ! "-eo" = "$Option" ] && \
   [ ! "-so" = "$Option" ] ; then
  AdocView "$Path"
  fi
  if [ ! "-ro" = "$Option" ] && \
   [ ! "-so" = "$Option" ] ; then
  AdocEdit "$Path"
   SyncFilename "$AdocEdit"
   Path="$SyncFilename"
  fi
  echo "$Path"
  exit 0
 else
  echo "Error: Can not open '$Path'." >&2
  exit 1
 fi
}
SanitizeFilename () {
 # line 1:
           tab -> space
 # line 2:
           Delete control characters.
 # line 3:
            :\\/|?~,;=
                        -> _
 # line 4:
    Exclude NTFS critical characters:
                                           <>:"\\/|?*
 #
    https://msdn.microsoft.com/en-us/library/windows/desktop/
 #
aa365247%28v=vs.85%29.aspx
 #
    Exclude restricted in fat32:
                                        +,;=[]
    https://en.wikipedia.org/wiki/Filename#Reserved_characters_and_words
 #
    These are considered unsafe in URLs: <>#%{}|\^~[]`
 #
```

```
https://perishablepress.com/stop-using-unsafe-characters-in-urls/
 #
 # line 5:
             Strip all until the first alpha char at the beginning
 #
         and all spaces and _ at the end of the line.
             Remove spaces and _ before and after --.
 # line 6:
 # Return global variable
 SanitizeFilename="$(echo "$1"| \
  tr -s '[:blank:]' ' '| ∖
  tr -d '[:cntrl:]' | \
  tr -s ':\\//?~,;=' '_'| \
  tr -s '<>:"\\/|?*<>#%{}|\^~[]+,;=[]`[:blank:]' ' '| \
  sed -e 's/[[:blank:]_]*\(.*\)/\1/g; s/[[:blank:]_]*$//g' \
   -e 's/[[:blank:]_]*--[[:blank:]_]*/--/g'
  )"
}
SyncFilename () {
 # Pathname of the asciidoc-file
 local Path
 Path="$1"
 # Change filename according to the title in the
 # first line of the .adoc file.
 # Extract title from the first line of the .adoc file
 local FirstLine
 FirstLine="$(head -n 1 "$Path")" || exit 1
 local Title
 # line 1: stream string
 # line 2: omit BOM and =
 # line 3: splitt title and subtitle, then concat with -- in between
 Title="$(echo "$FirstLine" | \
   sed -e 's/[^=]*=[[:blank:]]*\(.*\)/\1/' \
    -e 's/:[[:blank:]]*$//g; s/\(.*\):\(.*\)/\1--\2/g' )"
 # A title was found when Title <> FirstLine
 if [ ! "$FirstLine" = "$Title" ] ; then
  # extract leading numbers including "-" and "_"
  # example "20150912-hallo.adoc" -> "20150912-"
  # example "01-abstract.adoc" -> "01-"
  # example "04-01_03-abstract.adoc" -> "04-01_03-"
  # example "hallo02-abstract.adoc" -> ""
  local BaseName
  BaseName="$(basename "$Path")"
  local LeadingNumbers
  LeadingNumbers="$(echo "$BaseName" | \
```

```
sed -e 's/\([[:digit:]_-]*\)\(.*\)/\1/')"
  # if no leading numbers found the following equals
  if [ "$BaseName" = "$LeadingNumbers" ] ; then
  LeadingNumbers="" #no leading no. found
  fi
  # Substitute special chars with _
  SanitizeFilename "$Title"
  local FileTitle
  FileTitle="$(echo "$SanitizeFilename"|
    sed -e 's/\([[:digit:]_-]*\)\(.*\)/\2/')"
  # Construct new name
  local DirName
  DirName="$(dirname "$Path")"
  local NewPath="${DirName}/${LeadingNumbers}${FileTitle}.adoc"
  mv -n "$Path" "$NewPath" >/dev/null 2>&1
  Path="$NewPath"
 fi
 # Return global variable
 SyncFilename="$Path"
}
AdocNewNote () {
 local Suffix="Notes"
 local TitleSuffix=" : $Suffix"
 local FileSuffix="--$Suffix"
 local Dir
 local Basename
 local DocRef
 local NewFileName
 if [ -n "$1" ] && [ -f "$1" ] ; then
  Dir="$(dirname "$1")"
  Basename="$(basename "$1")"
  DocRef="Annotations on file: link:++$Basename++[]"
  SanitizeFilename "$Basename"
  NewFileName="$Dir/${SanitizeFilename}${FileSuffix}.adoc"
 elif [ -n "$1" ] && [ -d "$1" ] ; then
  Dir="$1"
  Basename="$(basename "$1")"
  DocRef=""
  # omit leading numbers, "-" and "_"
```

```
Basename="$(echo "$Basename"| \
   sed -e 's/\([[:digit:]_-]*\)\(.*\)/\2/')"
  SanitizeFilename "$Basename"
  NewFileName="$Dir/$(date +%Y%m%d)-${SanitizeFilename}${FileSuffix}.adoc"
 else
  Dir="$(pwd)"
  Basename="$(basename "$Dir")"
  DocRef=""
  # omit leading numbers, "-" and "_"
  Basename="$(echo "$Basename"| \
   sed -e 's/\([[:digit:]_-]*\)\(.*\)/\2/')"
  SanitizeFilename "$Basename"
  NewFileName="$Dir/$(date +%Y%m%d)-${SanitizeFilename}${FileSuffix}.adoc"
 fi
 local Datestr
 Datestr="$(date +%x)"
 if [ ! -e "$NewFileName" ] ; then
 # Create new file according to template (with unicode BOM)
  printf "\357\273\277= ${Basename}${TitleSuffix}
$USER
v1.0, $Datestr
:numbered!:
:toc!:
:pagenums:
$DocRef
" > "$NewFileName"
 else
  echo "$NewFileName already exists. No new document created.">&2
 fi
 # return global variable
AdocNewNote="$NewFileName"
}
AdocEdit () {
 AdocEdit="$1"
 if [ -n "$ADOC_EDITOR" ]; then
  "$ADOC_EDITOR" "$AdocEdit"
 else
```

```
LaunchEditor "$AdocEdit"
fi
# Return global variable AdocEdit
}
AdocView () {
  AdocView="$1"
  if [ -n "$ADOC_VIEWER" ]; then
    "$ADOC_VIEWER" "$ADOC_VIEWER_OPT$AdocView" &
  else
    LaunchViewer "$AdocView"
  fi
# Return global variable AdocView
}
```

Main "\$1" "\$2"

# 7.2. src/adoc-note.bat

```
Source code: adoc-note.bat
```

```
@echo off > NUL
rem CONFIGURATION SECTION START (WINDOWS ONLY)
rem uncomment TWO lines only
set "ADOC_VIEWER=C:\Program Files (x86)\Mozilla Firefox\firefox.exe"
set "ADOC_VIEWER_OPT=file:///"
rem set "ADOC_VIEWER=C:\Program Files\Mozilla Firefox\firefox.exe"
rem set "ADOC_VIEWER_OPT=file:///"
rem set "ADOC_VIEWER=C:\Program Files (x86)\Google\Chrome\Application
\Chrome.exe"
rem set "ADOC_VIEWER_OPT=file:///"
rem uncomment one line only
set "ADOC_EDITOR=C:\Program Files (x86)\Windows NT\Accessories
\Wordpad.exe"
rem set "ADOC_EDITOR=C:\windows\system32\wordpad.exe"
rem set "ADOC_EDITOR=C:\Program Files (x86)\Vim\vim74\gvim.exe"
rem set "ADOC_EDITOR=D:\99-Tools\gVimPortable\gVimPortable.exe"
```

rem CONFIGURATION SECTION END (WINDOWS ONLY)

"%~dp0\busybox" ash "%~dp0\adoc-note" "%~1"